# اقفو ةسلجلاو فيضملا ةقداصم نيوكت ةلسلسلا نم تالوحملا ىلع 802.1X رايعمل 200/220/300

فدەلا

(PNAC) ذفانملا ىلع مئاقلا ةكبشلا ىلإ لوصولا يف مكحتلل IEEE رايعم وه 802.1X ةحفص مادختسا متي .ذفانملاب ةلصتملا ةزهجألل ةقداصم ةقيرط رفوي يذلا لوحملاب ةرادإلل (GUI) ةيموسرلا مدختسملا ةهجاو يف "ةسلجلاو فيضملا ةقداصم" يه ذفنم لكل ةقداصملا .ذفنم لكل همادختسا متي يذلا ةقداصملا عون ديدحتل كيدل نم بوغرملا عونلا ىلإ ادانتسا لوحملا ذفانم ميسقت ةكبشلا لوؤسمل حيتت ةزيم ةزهجألا لوح تامولعم اهيلع قدصملا

ذفنم لك ساسأ ىلع ةسلجلاو فيضملا ةقداصم نيوكت ةيفيك لاقملا اذه حرشي ىلع 802.1X نامأ تادادعإ يف اهتقداصم تمت يتلا ةفيضملا ةزهجألا ضرع ةيفيكو .200/220/300 Series قرادملا تالوحملا

قيبطتلل ةلباقلا ةزهجألا

- Sx200 Series •
- Sx220 Series •
- Sx300 Series •

جماربلا رادصإ

- 1.4.5.02 SX200 Series SX300 Series
  - 1.1.0.14 SX220 Series •

لمعلا ةسلج ةقداصمو فيضملا

نيمأتلاا رتخاو بيولاا ىلإ ةدنتسملا ةدعاسملا ةادألاا ىلإ لوخدلا ليجستب مق .1 ةوطخلا .ةسلجلاو فيضملا ةقداصم < 802.1X <

.يكذلا SG220-26P لوحم نم ةيلاتلا روصلا طاقتلا مت :ةظحالم

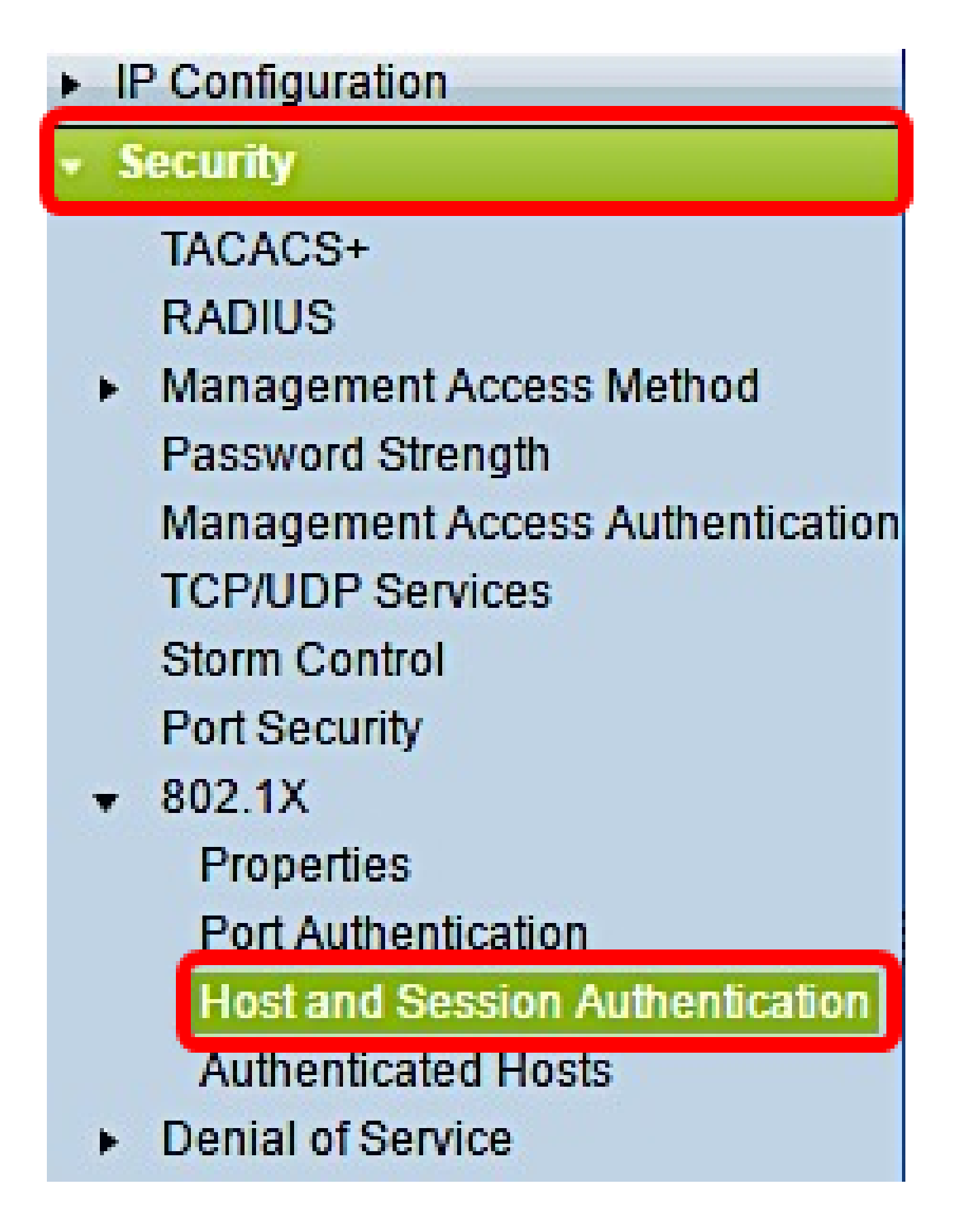

ررحي نأ ديرت تنأ نأ ءانيملا نم رز رايخلا تقطقط .2 ةوطخلا.

| Hos | t and Se    | ession                           | Authentication      |                     |       |                |                     |  |
|-----|-------------|----------------------------------|---------------------|---------------------|-------|----------------|---------------------|--|
| Hos | t and Sessi | Ind Session Authentication Table |                     |                     |       |                |                     |  |
|     | Entry No.   | Port                             | Host Authentication | Single Host         |       |                |                     |  |
|     |             |                                  |                     | Action on Violation | Traps | Trap Frequency | Number of Violation |  |
| 0   | 1           | GE1                              | Multiple Host       |                     |       |                |                     |  |
| •   | 2           | GE2                              | Multiple Host       |                     |       |                |                     |  |
| 0   | 3           | GE3                              | Multiple Host       |                     |       |                |                     |  |
| 0   | 4           | GE4                              | Multiple Host       |                     |       |                |                     |  |
| 0   | 5           | GE5                              | Multiple Host       |                     |       |                |                     |  |
| 0   | 6           | GE6                              | Multiple Host       |                     |       |                |                     |  |
| 0   | 7           | GE7                              | Multiple Host       |                     |       |                |                     |  |

.GE2 ذفنملا رايتخإ متي ،لاثملا اذه يف :ةظحالم

.نيعي ءانيملل ةقداصم ةسلجو فيضم ررحي نأ ررحي ةقطقط .3 ةوطخلا

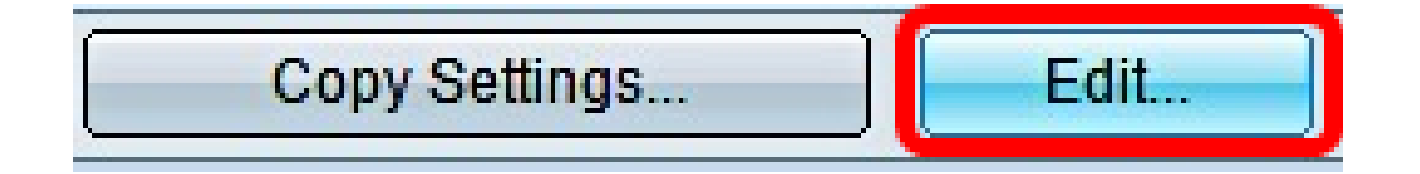

ةلدسنملا ةمئاقلا نم .كلذ دعب "ذفنملا ةقداصم ريرحت" راطإ رەظيس .4 ةوطخلا رقنا ،الاو .2 ةوطخلا يف ەترتخإ يذلا ذفنملا وە ددحملا ذفنملا نأ نم دكأت ،"ةەجاولا" .نميألا ذفنملا رتخاو لدسنملا مەسلا قوف

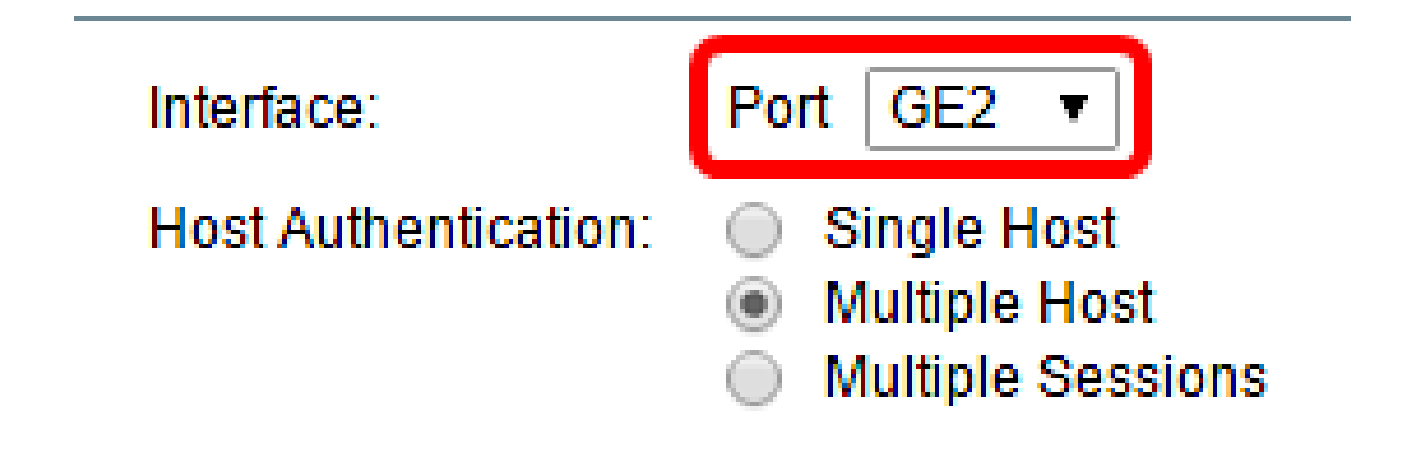

ةقداصمو فيضملا ريرحت ةذفان رەظت ،300 وأ 200 ةلسلسلا مدختست تنك اذإ :ةظحالم .لمعلا ةسلج ةقداصم لقح يف بوغرملا ةقداصملا عضول فدارملا رايخلا رز ىلع رقنا .5 ةوطخلا :يه تارايخلا .فيضملا

- . ءانيملا ىل دمتعم ديحو فيضم طقف حاتفملا حمسي ديحو فيضم
- . دحاولا ذفنملا ىل لوصولا نيددعتملا نيفيضملل نكمي (802.1X) ددعتم فيضم دعب ،تحمس نوكي نأ لوألا فيضملا طقف حاتفملا بلطتي .يضارتفالا عضولا وه اذه لشف لاح يف .ةكبشلا ىل ذفنم ىقلتي ءانيملا ىل تطبر نوكي نأ نوبز رخآ لك كلذ .قكبشلا ىل نيقحلملا ءالمعلا عيمجو لوألا فيضملا لوصو ضفر متي ،ةقداصملا
  - بجي كلذ عمو ،دحاولا ذفنملا ىلإ لوصولا ددعتملا فيضملل نكمي ةددعتم تاسلج فيضم لك ةقداصم

دحاو فيضم رايتخإ متي ،لاثملا اذه يف :ةظحالم.

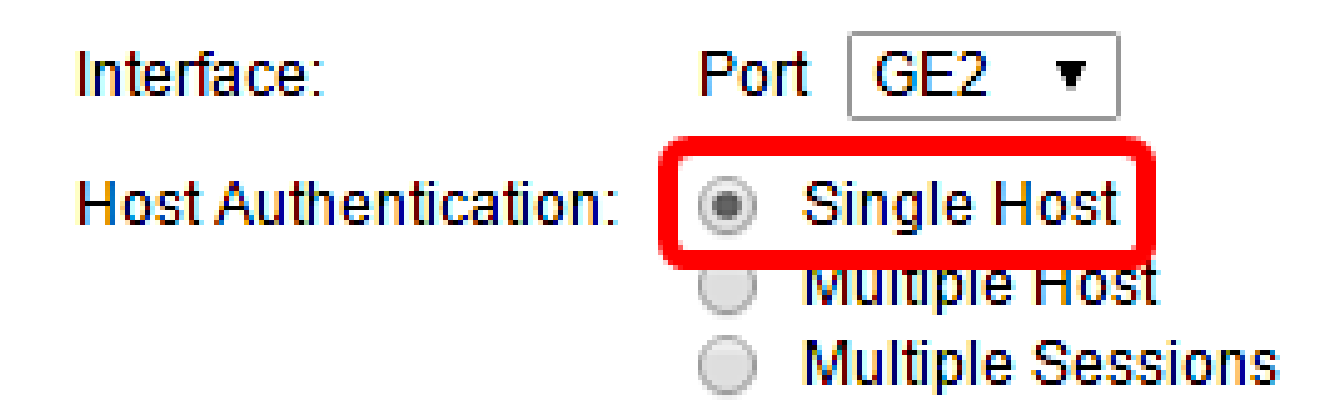

ىلإ يطختلاب مقف ،ةددعتم لمع تاسلج وأ ددعتم فيضم رايتخاب تمق اذإ :ةظحالم .<u>9 ةوطخلا</u>

ءارجإلا لثامي يذلا ويدارلا رز رقنا ،دحاولا فيضملا كاهتنا تادادعا ةقطنم يف .6 ةوطخلا upper}mac address} ىقلتي فيضم نم طبر لصي نإ كاهتنا عقي .كاهتنا ىلع بوغرملا ثدحي ام ةيلمعلا ددحت ،كلذ ثدحي امدنع .يلصأ بلطتملا نم ناونع MAC لا قباطي ال نأ تارايخلا .يلصألا بلطتملا ربتعت ال يتلا ةفيضملا ةزهجألا نم لصت يتلا مزحلل :يه

- مزحل لسريو لوصول قح يطعي (هيجوت ةداعإ) دييقت
- ةداعإ متت نأ ىلإ الطعم ذفنملا ىقبي .ذفنملا لطعيو مزحلا عنمي ليغشتلا فاقيإ
  لوحملا ديهمت قداع متي نأ ىل وأ هطيشنت

(ەيجوت ةداعإ) دييقت رايتخإ متي ،لاثملا اذه يف :ةظحالم.

### Single Host Violation Settings:

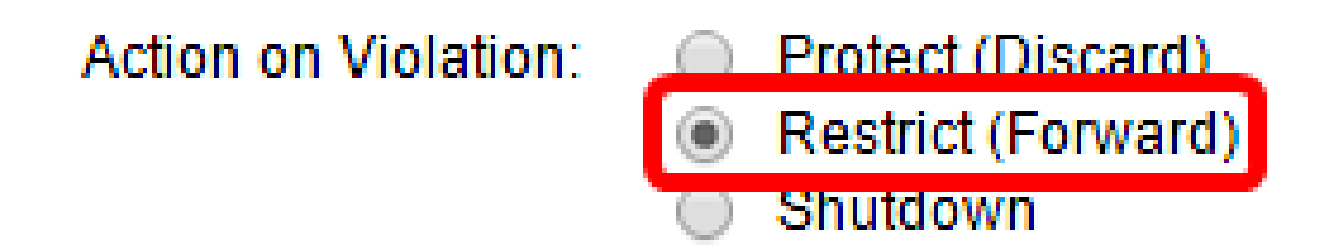

ءاشنإ متي .تامئالملا نيكمتل تامئالملا لقح يف نيكمت ددح (يرايتخإ) .7 ةوطخلا ثادحأ نع غالبإلل ةمدختسملا (SNMP) طيسبلا ةكبشلا ةرادإ لوكوتورب لئاسر .كاهتنا ثودح دنع لوحملل SNMP ريدم ىلإ ةمئالم لاسرا متي .ماظنلا

#### Single Host Violation Settings:

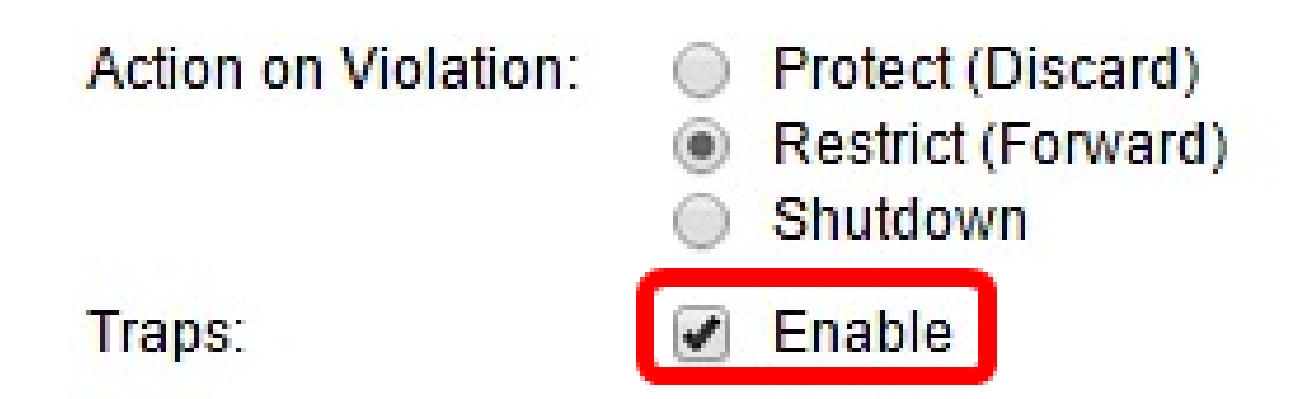

يف ةلسرملا تامئالملا نيب يناوثلا يف هب حومسملا بولطملا تقولا لخدأ .8 ةوطخلا .تامئالملا لاسرا تارم ددع كلذ ددحي .ةمئالملا ددرت لقح

ةيناث 30 مادختسإ متي ،لاثملا اذه يف :ةظحالم.

| Single Host Violation | ingle Host Violation Settings: |                                                     |  |                                       |  |  |  |
|-----------------------|--------------------------------|-----------------------------------------------------|--|---------------------------------------|--|--|--|
| Action on Violation:  | •                              | Protect (Discard)<br>Restrict (Forward)<br>Shutdown |  |                                       |  |  |  |
| Traps:                | •                              | Enable                                              |  |                                       |  |  |  |
| 🌣 Trap Frequency:     | 30                             |                                                     |  | sec (Range: 1 - 1000000, Default: 10) |  |  |  |
| Apply Close           |                                |                                                     |  |                                       |  |  |  |

.قيبطت قوف رقنا .9 ةوطخلا

لوحملا ىلع ةسلجلاو فيضملا ةقداصم نيوكت نم نآلا تيەتنا دق نوكت نأ بجي .كيدل

اەيلع قدصملا ةفيضملا تائيبلا ضرع

نيمأتلاا رتخاو بيولاا ىلإ ةدنتسملا ةدعاسملا ةادألاا ىلإ لوخدلا ليجستب مق .1 ةوطخلا .ەيلع قيدصتلا مت يذلا فيضملا < 802.1X <

# IP Configuration

# Security

TACACS+ RADIUS Management Access Method Password Strength Management Access Authent TCP/UDP Services Storm Control Port Security 802.1X Properties Port Authentication Host and Session Authentic Authenticated Hosts Denial of Service

#### نيفيضملل ةيلاتلا تامولعملا اهيلع قدصملا ةفيضملا تائيبلا لودج ضرعي .مەيلع قدصملا

| Authenticated Hosts |                |                          |                            |                       |             |         |  |  |  |  |  |
|---------------------|----------------|--------------------------|----------------------------|-----------------------|-------------|---------|--|--|--|--|--|
|                     | Authenticate   | Authenticated Host Table |                            |                       |             |         |  |  |  |  |  |
|                     | User Name      | Port                     | Session Time (DD:HH:MM:SS) | Authentication Method | MAC Address | VLAN ID |  |  |  |  |  |
|                     | 0 results four | nd.                      |                            |                       |             |         |  |  |  |  |  |

- . ذفنملا ىلع ەتقداصم تمت يذلا بلاطل مسا ددجي مدختسمل مسا
  - . ٥٠ بالاملاب لامت المتي يذلا ذفنملا مقر ددجي ذفنملا
- .ذفنملاب الصتم يقلتملا هيف ناك يذلا هلمكأب تقولا ددجي قسلجلا تقو (قيناث:ققيقد:قعاسلا:مويلا) dd:hh:mm:ss وه قيسنتلا
- - .بولطملا ةقداصم مدع ددحي none
  - .RADIUS مداخ ةطساوب يقلتملا ةقداصم تمت هنأ ددحي RADIUS
    - . بالام ل MAC ناونع ددجي MAC ناونع
- قكبش فرعم دومع رفوتي فيضملا اهيل إيمتني يتل VLAN قكبش ددجي VLAN ID
  قكبش ددجي VLAN ID
  220.

ةمجرتاا مذه لوح

تمجرت Cisco تايان تايانق تال نم قعومجم مادختساب دنتسمل اذه Cisco تمجرت ملاعل العامي عيمج يف نيم دختسمل لمعد يوتحم ميدقت لقيرشبل و امك ققيقد نوكت نل قيل قمجرت لضفاً نأ قظعالم يجرُي .قصاخل امهتغلب Cisco ياخت .فرتحم مجرتم اممدقي يتل القيفارت عال قمجرت اعم ل احل اوه يل إ أم اد عوجرل اب يصوُتو تامجرت الاذة ققد نع اهتي لوئسم Systems الما يا إ أم الا عنه يل الان الانتيام الال الانتيال الانت الما